# QUICK-HOW-TO-REFERENCE-ON-TAX - PARCEL-VIEWER

### (LEFT HAND SIDE TOP OF PAGE) Query criteria

## TO SEARCH BY PARCEL

<u>Map is-</u> (type) J9 –only map # then press enter on J9

| MAP is      | ^ |
|-------------|---|
| - empty - 👻 |   |
| H10         |   |

Block is - (type) 13 then enter on 13

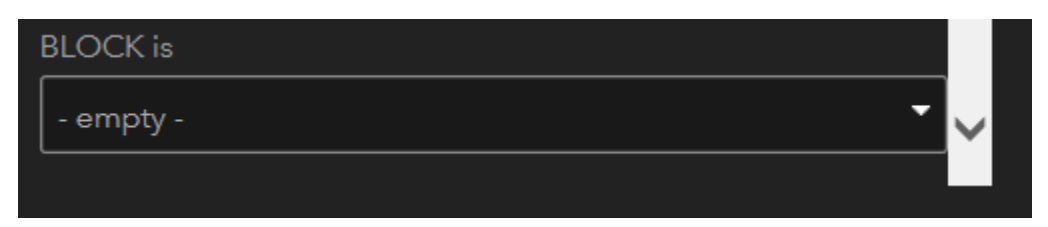

Lot is – (type) 15b-77 then Enter on 15b-77

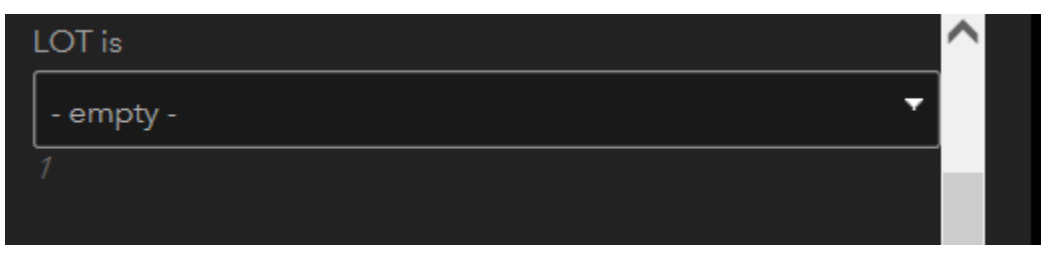

### APPLY

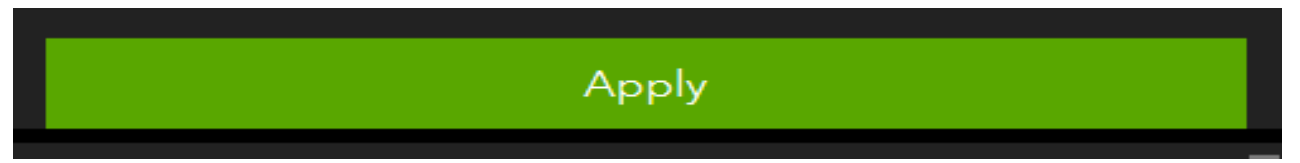

# TO SEARCH BY LOCATION

Property search location (type)

Ex. 111 Main St.

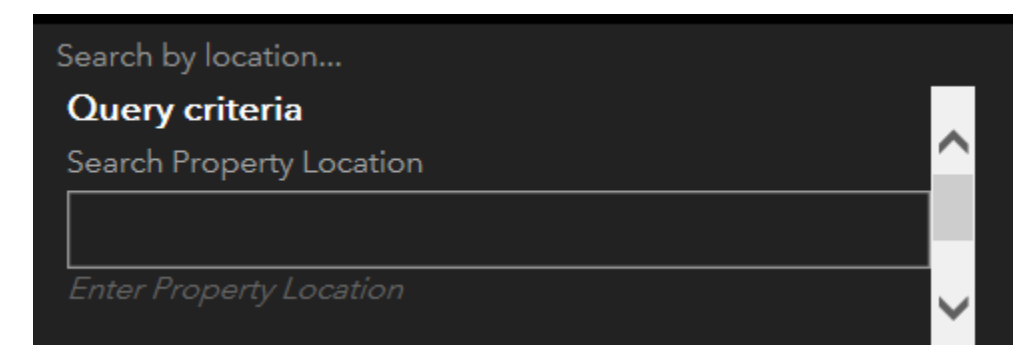

Enter

Or

Right hand top of page enter address

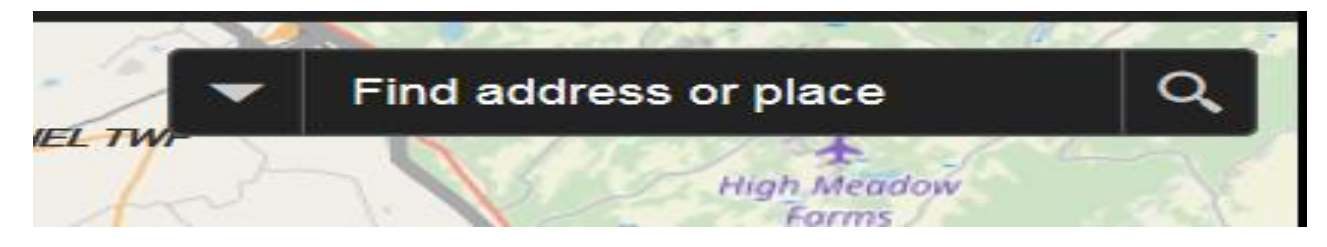

## **SEARCH BY OWNER**

### (Type) name

|                 | Property Owner |  |
|-----------------|----------------|--|
| OWNER LINE 1 is |                |  |
| - empty -       |                |  |
|                 |                |  |

Enter

# \*right click on parcel to view information

### •ruler to measure (top left)

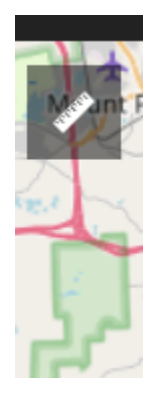

**\*print** - click printer (top left) – this may take a while

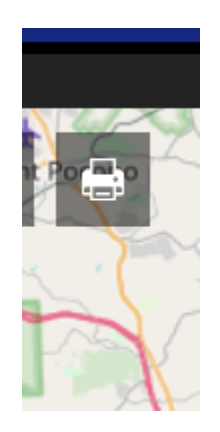

### Map title Northampton County Tax Map

Layout Letter ANSI A Landscape

#### Format PDF

| Van   |            | National<br>Recreation     | 3-22                                         |
|-------|------------|----------------------------|----------------------------------------------|
| 4     | Print      |                            | ×                                            |
| 2     | Map title: | Northampton County Tax Map | <b>^</b>                                     |
| R     | Layout:    | Letter ANSI A Landscape 🔹  | 7.20                                         |
| -{    | Format:    | PDF 🗸                      | 1 Charles                                    |
| A. A. |            | Advanced 🚽 Print           | amuchy<br>ountain<br>ate.Park<br>Mount Olive |

PRINT

At Northampton County Tax Map - hoover then click mouse
Once print is created enter to print

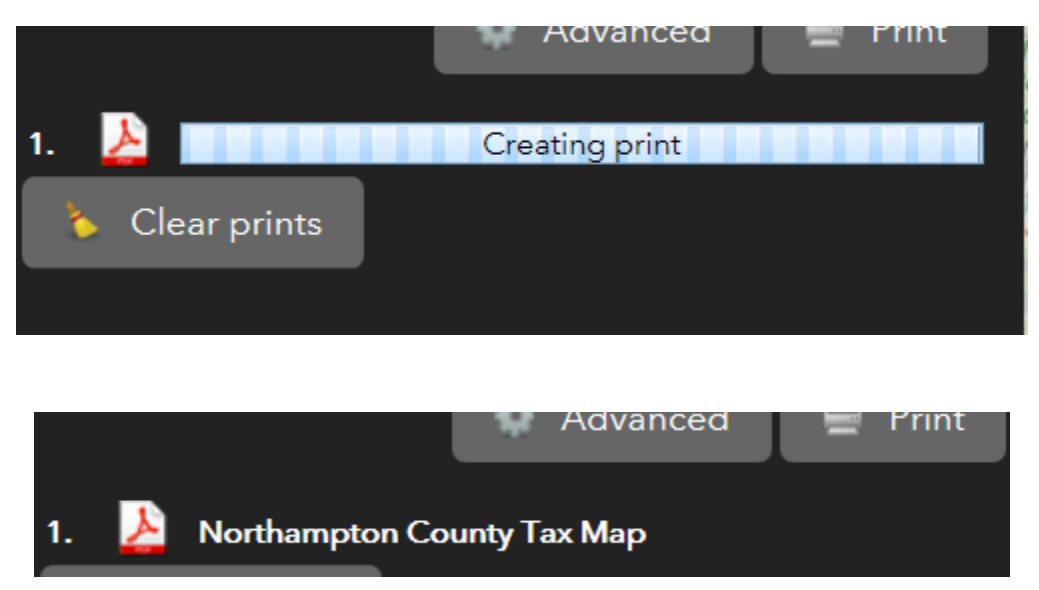